## Создание канала на Rutube

1. Перейдите по адресу <u>https://rutube.ru/</u> и нажмите кнопку Войти.

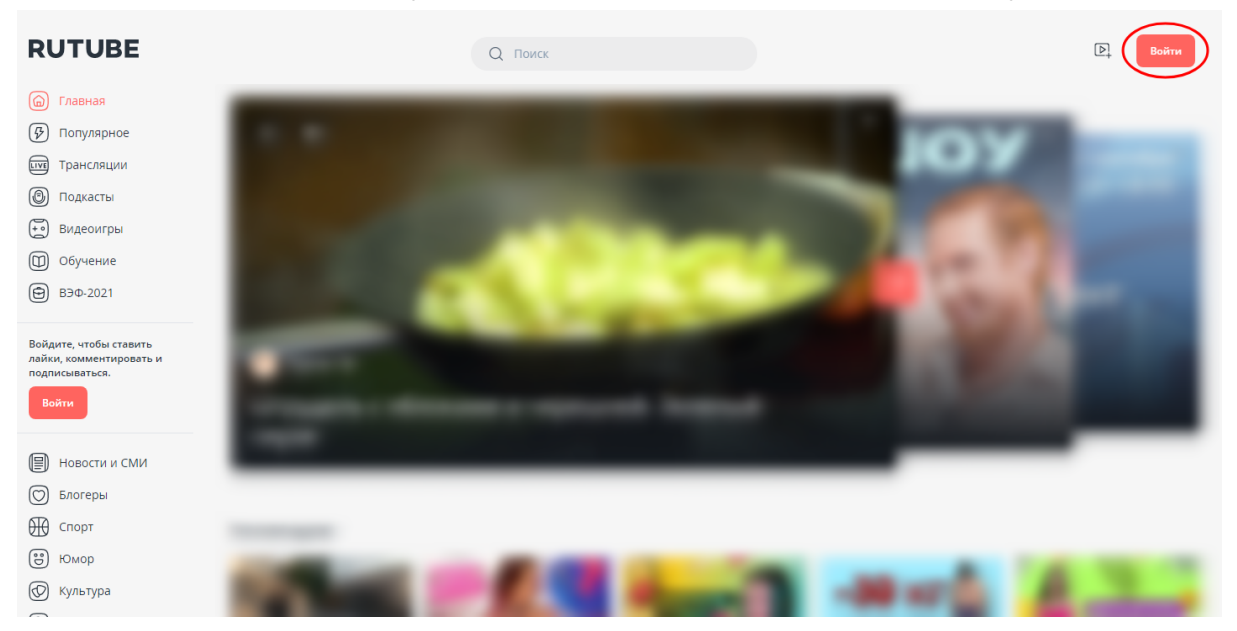

Перейдите к окну регистрации по ссылке **Зарегистрируйтесь**. В нем заполните поле Email, придумайте и введите дважды пароль, нажмите на все галочки «согласиться». Когда поля будут заполнены, нажмите кнопку **Далее**. Страница обновится, ваш канал создан.

| Войти<br>Введите логин и пароль, которые вы указывали при<br>регистрации<br>Етпаіі или телефон<br>Пароль |  |
|----------------------------------------------------------------------------------------------------|--|
| ©<br>Забыли пароль?<br>Войти<br>Нет аккаунта? Зарегистрируйтесь                                          |  |

|   |                                                                                                    | ×                |
|---|----------------------------------------------------------------------------------------------------|------------------|
|   | Регистрация                                                                                                    |                  |
|   | Для регистрации укажите свою электронную почту и<br>придумайте пароль                                                                                                    |                  |
|   | Email                                                                                                    |                  |
|   | Пароль                                                                                                    |                  |
|   | 0                                                                                                    |                  |
|   | Повторить пароль                                                                                                    |                  |
|   | Output = 0.000 (0.000 (0.00 |                  |
|   | Я дако свое <u>Согласке на обработк</u> о персональных данных и<br>разрешение на определение моето местоположения                                                                                                    |                  |
| - | Я принимаю <u>Условия пользовательского соглашения Rutube</u> и<br><u>Условия политики конфиденциальности Rutube</u>                                                                                                    |                  |
|   | Я даю свое согласие на получение маркетинговых рассылок                                                                                                    |                  |
|   | Далее                                                                                                    |                  |
|   | Уже есть аккаунт? Войдите на Rutube                                                                                                    |                  |
|   |                                                                                                    | 10 Mar 10 Mar 10 |
|   |                                                                                                    | and the second   |

2. Проверьте почтовый ящик, адрес которого был указан во время регистрации. Найдите письмо от rutube и перейдите по указанной ссылке. Так аккаунт будет подтвержден, и вы сможете загружать видео.

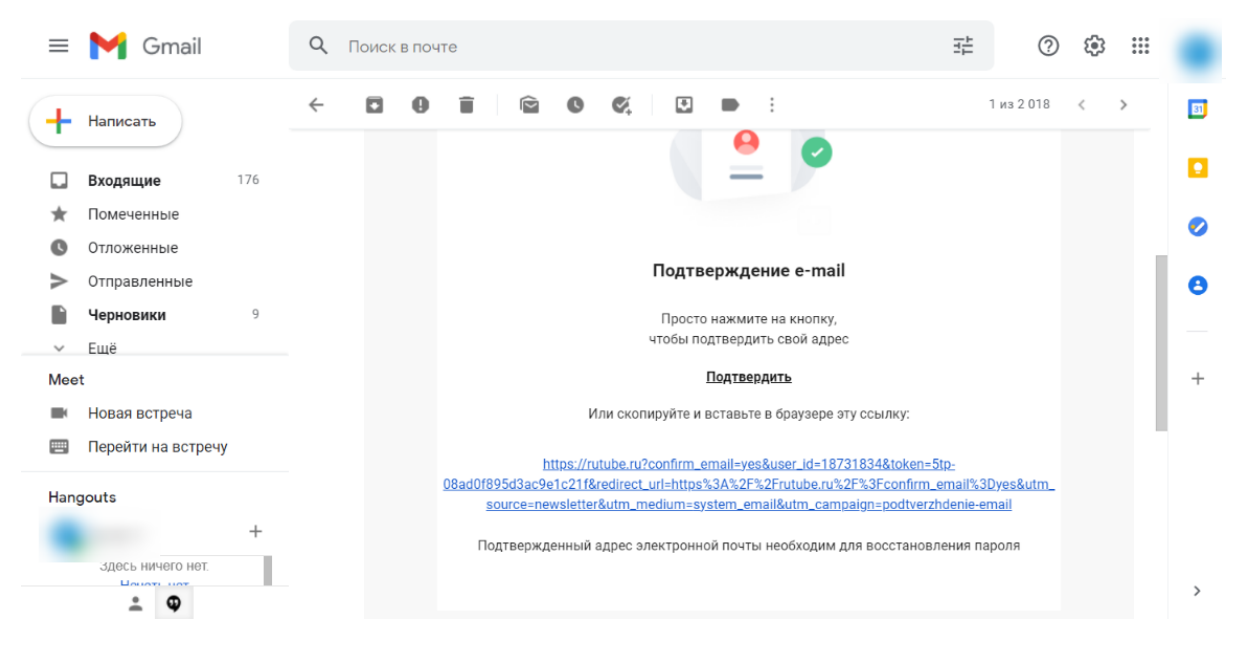

3. Чтобы перейти в студию, нажмите на логотип канала (логотип теперь вместо кнопки Войти, если его нет, нажмите Войти, введите свои email и пароль). Далее перейдите на **Мой канал**.

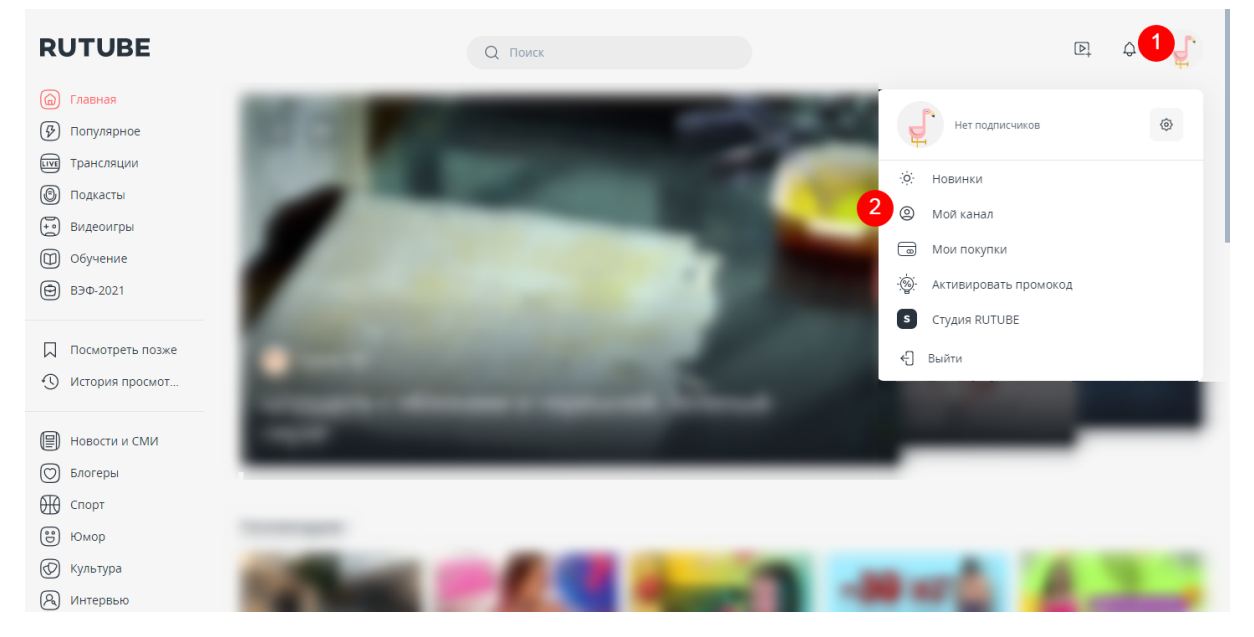

Вы находитесь на странице своего канала. Здесь вы можете редактировать его (Настроить вид канала) и загружать видео. Для загрузки нового видео нажмите **Управлять видео**.

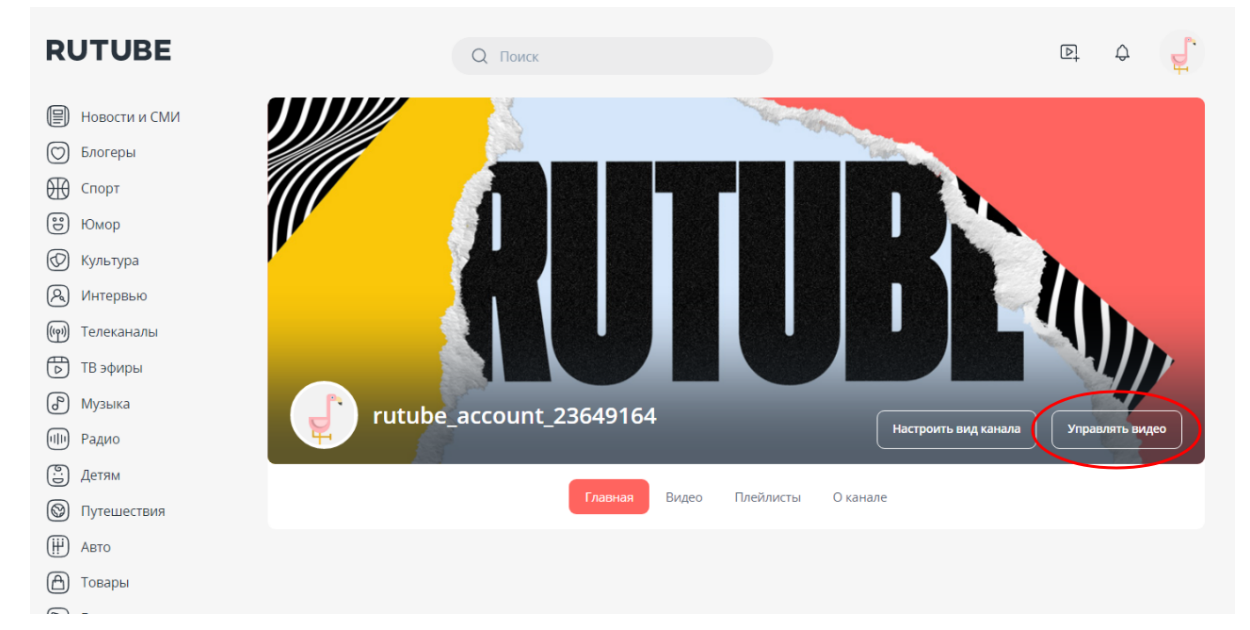

Нажмите Загрузить видео, потом Выберете файл для загрузки и загрузите необходимое видео со своего компьютера.

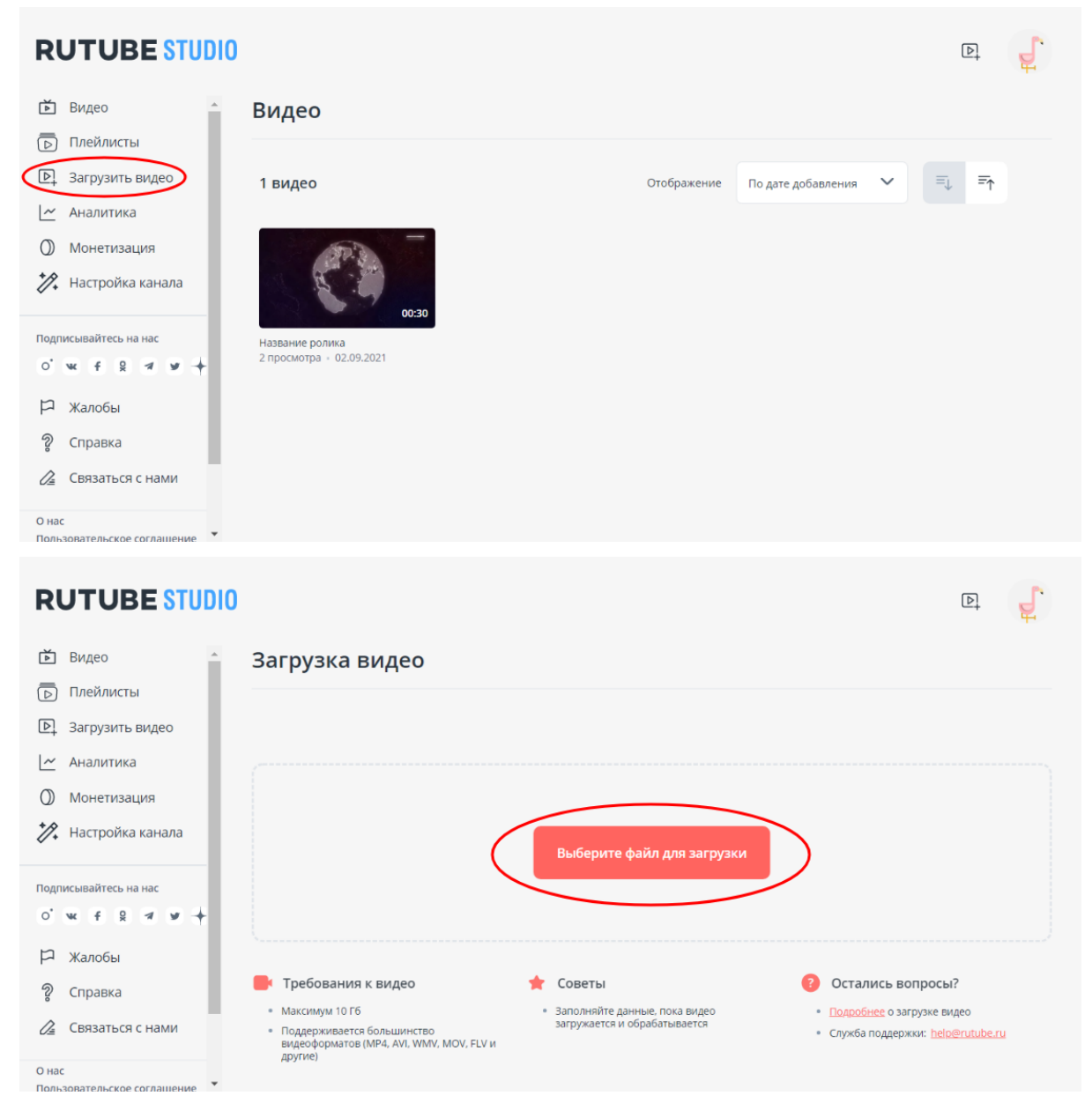

4. Оформите загруженное видео: заполните поля Название, Описание и в параметрах доступа выберете Доступ по прямой ссылке. Этого достаточно для загрузки ролика. Нажмите Опубликовать видео. Ссылку, по которой видео доступно для просмотра, можно скопировать здесь же.

| RUTUBE STUDIO                                          |                                                                                                    |        | Þ                                                                                                    | ļ Į  |
|--------------------------------------------------------|----------------------------------------------------------------------------------------------------|--------|----------------------------------------------------------------------------------------------------|------|
| Видео                                                  | Загрузка видео                                                                                                    |        |                                                                                                    |      |
| <ul> <li>Загрузить видео</li> <li>Аналитика</li> </ul> | ✔ Видео успешно загружено                                                                                                    |        |                                                                                                    | ×    |
| О Монетизация                                          | Название видео                                                                                                    |        |                                                                                                    |      |
| Иастройка канала                                       | 15                                                                                                    | из 100 | <br>Идет обработка видео                                                                                   |      |
|                                                        | Описание<br>Описание ролика                                                                                                    |        |                                                                                                    |      |
| 🏳 Жалобы<br>💡 Справка                                  | 15.0                                                                                                    | 3 5000 | Видео будет доступно по ссылке<br>https://rutube.ru/video/private/f9                                       | 0 5  |
| 🖉 Связаться с нами                                     | Параметры доступа                                                                                                    | 3 5000 | 0 просмотров +<br>Проверьте название<br>Рекомендуем использовать ключевые слова:                           | •••• |
| О нас<br>Пользовательское соглашение                   | Доступ по прямой ссылке                                                                                                    | ~      | <ul> <li>Название проекта</li> <li>Имена участников</li> <li>Год или дату</li> <li>Место записи</li> </ul> |      |
|                                                        | категория видео<br>Выбрать                                                                                                    | ~      | - metro salinta                                                                                            |      |
| 4                                                      | Выбрать<br>Возрастные ограничения<br>18 н= пользователь в плеере должен будет подтвердить что ему уже<br>18 лет<br>Облжка<br>Облжка<br>Облжка<br>Облжка<br>Облжка<br>Аля изменения облжки выберите один из способов<br>Аля изменения облжки выберите один из способов<br>Аля изменения облжки выберите один из способов<br>Аля изменения облжки выберите один из способов<br>Орузон (ЧЧ:ММ:СС)<br>Ос.00:00<br>Ск<br>Запланировать публикацию<br>Маление самисацие<br>Орубликовать видео | е есть |                                                                                                    |      |